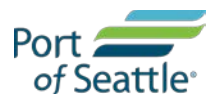

# Find a provider using Aetna's website

### Note

You may search for a provider either as a member or a guest. If you click to search for a provider as a member, you will be prompted to log in and then be redirected to your personalized landing page. From the landing page, click "Find Care & Pricing" from the main menu to be taken to the search page.

#### The following steps apply to logging in as a guest.

#### Step 1

From the "Find a Doctor" page, click "Plan from an employer" in the Guests box.

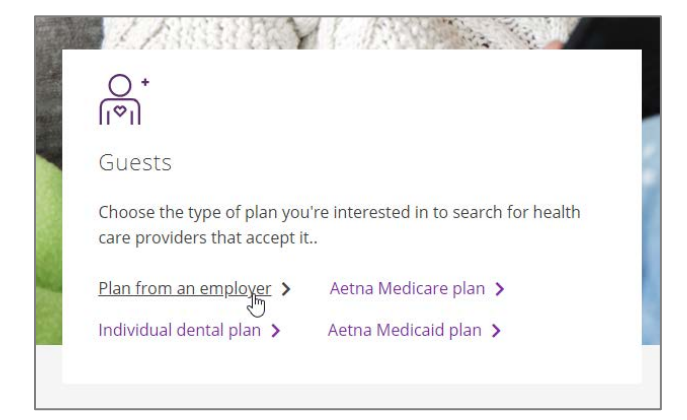

## Step 2

Enter your zip code and adjust the search radius to find providers in your local area. Click "Search."

| Continue as a guest        |                                   |                                                  |                                     |
|----------------------------|-----------------------------------|--------------------------------------------------|-------------------------------------|
| Please ente<br>access prov | r your <b>hom</b><br>iders specif | <b>e</b> location (zip, ci<br>fic to your plan b | ty, county or state) to<br>enefits. |
| Enter loca                 | tion here                         |                                                  |                                     |
| Traveling? You             | can change y                      | your location after y                            | ou select your plan                 |
| 0 Miles                    | 25 Miles                          |                                                  | 100 Miles                           |
| o mileo                    |                                   |                                                  | 100 111105                          |
|                            |                                   |                                                  | Search                              |
|                            |                                   |                                                  |                                     |
|                            |                                   |                                                  |                                     |
|                            |                                   |                                                  |                                     |

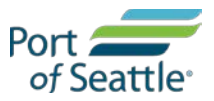

## Step 3

From the menu of available plans, select "**Aetna Choice POS II (Open Access).**" Click "Continue." You may also skip plan selection.

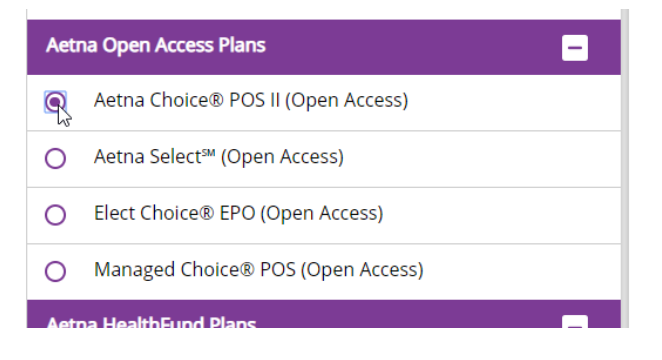

## Step 4

Enter a name, specialty, or service into the search bar or find what you need by category.

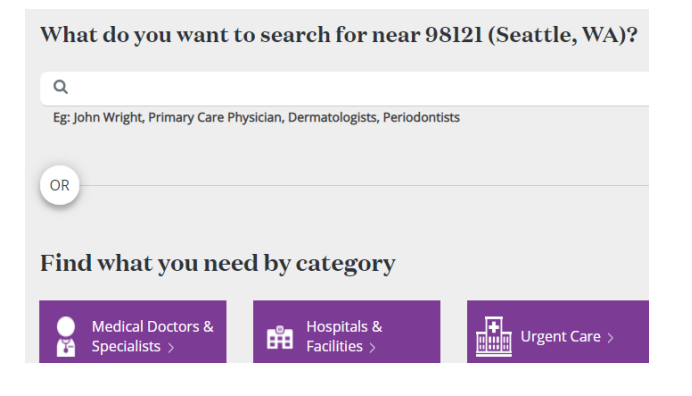